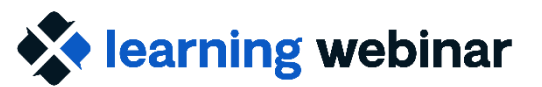

explorance.

### How to Make Sense of Response Rates in Multi-section and Team-taught Course Evaluations

#### **September 18, 2024**

**Rittu Sehgal** 

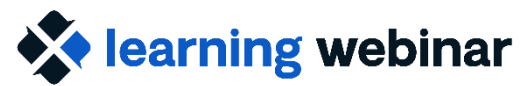

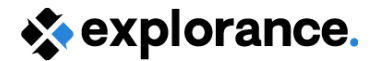

# Agenda

- Overview of Response Rate in Blue
- Team-taught courses
- Multi-section/modular courses
- Response rate at the question-level

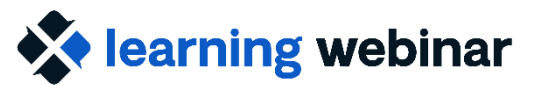

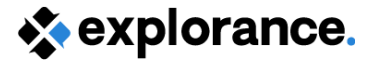

#### **Overview of Response Rate in Blue**

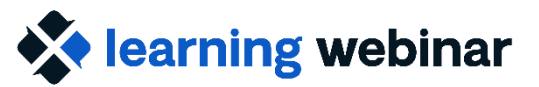

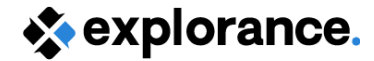

#### Where response rates can be viewed

#### **During Evaluations**

#### **After Evaluations**

- 1. Subject View/Management
- 2. Response Rate Monitor
- 3. Response Rate export report with automatic update
  - a. With the Feedback View

- 1. Reports
  - a. Cover page option
  - b. Cross-category/Response table block
- 2. Export Report/Feedback View
- 3. Blue Dashboard (for trends)

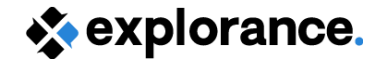

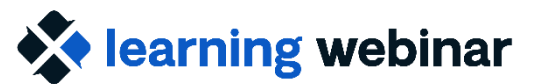

### To whom, and when to share what

| Stakeholder | Before                                                   | During                                           | After                                                   |
|-------------|----------------------------------------------------------|--------------------------------------------------|---------------------------------------------------------|
| Faculty     | Export Report<br>Feedback View                           | Subject Management                               | Final Report                                            |
| Supervisor  | Export Report DRA<br>Feedback View<br>Blue Dashboard DRA | Response Rate Monitor<br>Subject Management      | Final Report DRA<br>Feedback View<br>Blue Dashboard DRA |
| Student     | Feedback View                                            | Faculty Prompt<br>Emails, SMS<br>LMS Integration | Closing the loop                                        |

(Learning Webinar) June 2023 : Response Rate Optimization: Engaging Faculty and Students to Improve Response Rates

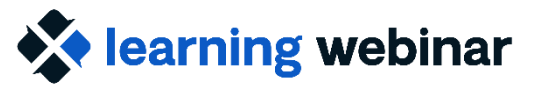

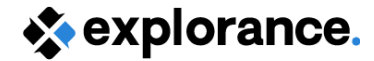

### How response rates are calculated

The response ratio equation in Blue is:

ResponseRatio = #ofresponses/#ofinvites

Which leads to the response rate:

Response rate = Response ratio \* 100

How does Blue calculate response rates? | Explorance online help

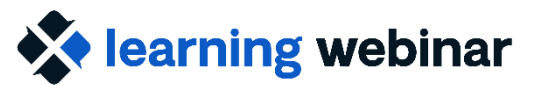

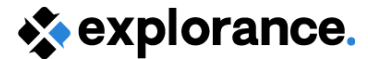

### **Team-taught courses**

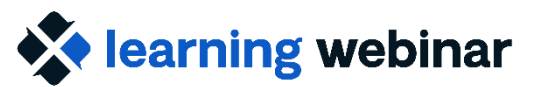

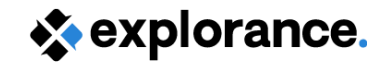

# **Team-taught courses**

#### **Recall that:**

- Single course with multiple instructors
- Recommended definition : Multiple secondary
  - 1 evaluation form per subject (course)
  - Multiple secondary subject (instructor) question sets on the same form

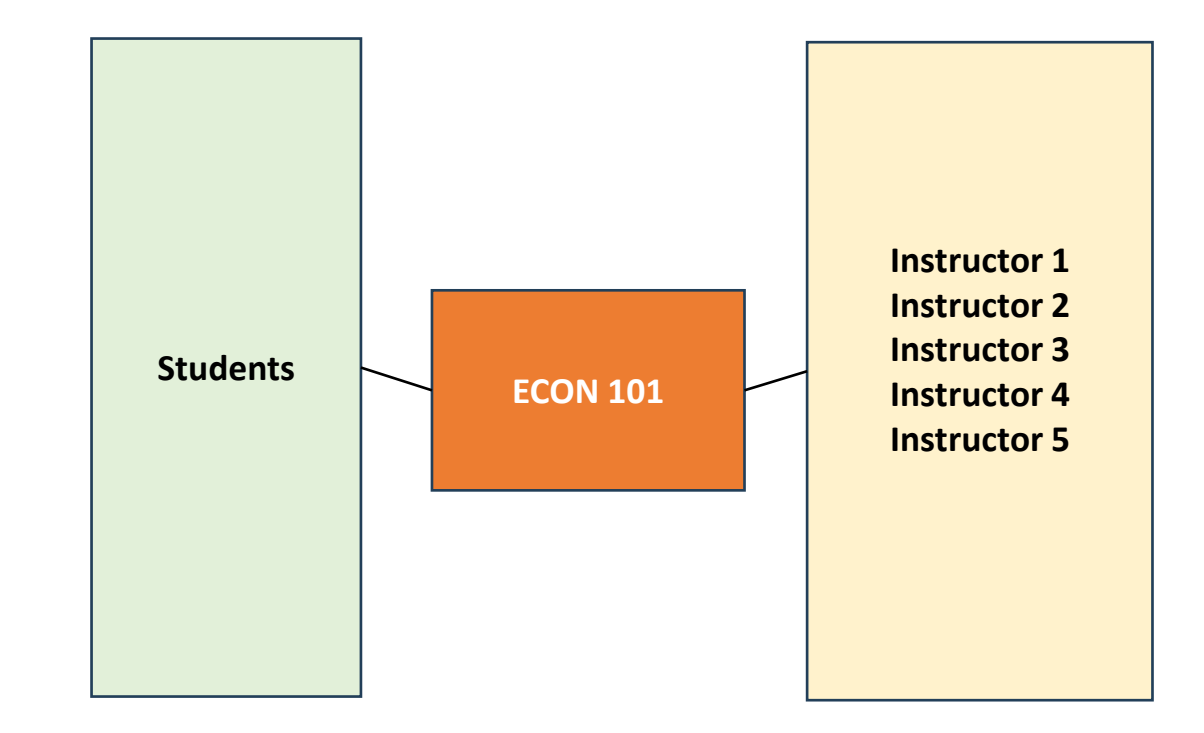

• Course and rater centric process

(Learning Webinar) Aug 2024 : Various approaches to handling multi-section and team-taught course evaluations

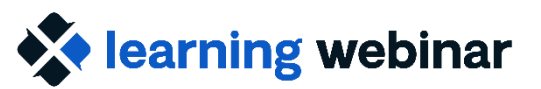

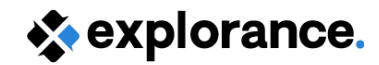

# The scenario

- Our course has multiple instructors, in different teaching roles
- For the evaluation, we are asking students to choose which instructor to evaluate
  - Using Secondary Subject selection option on Questionnaire

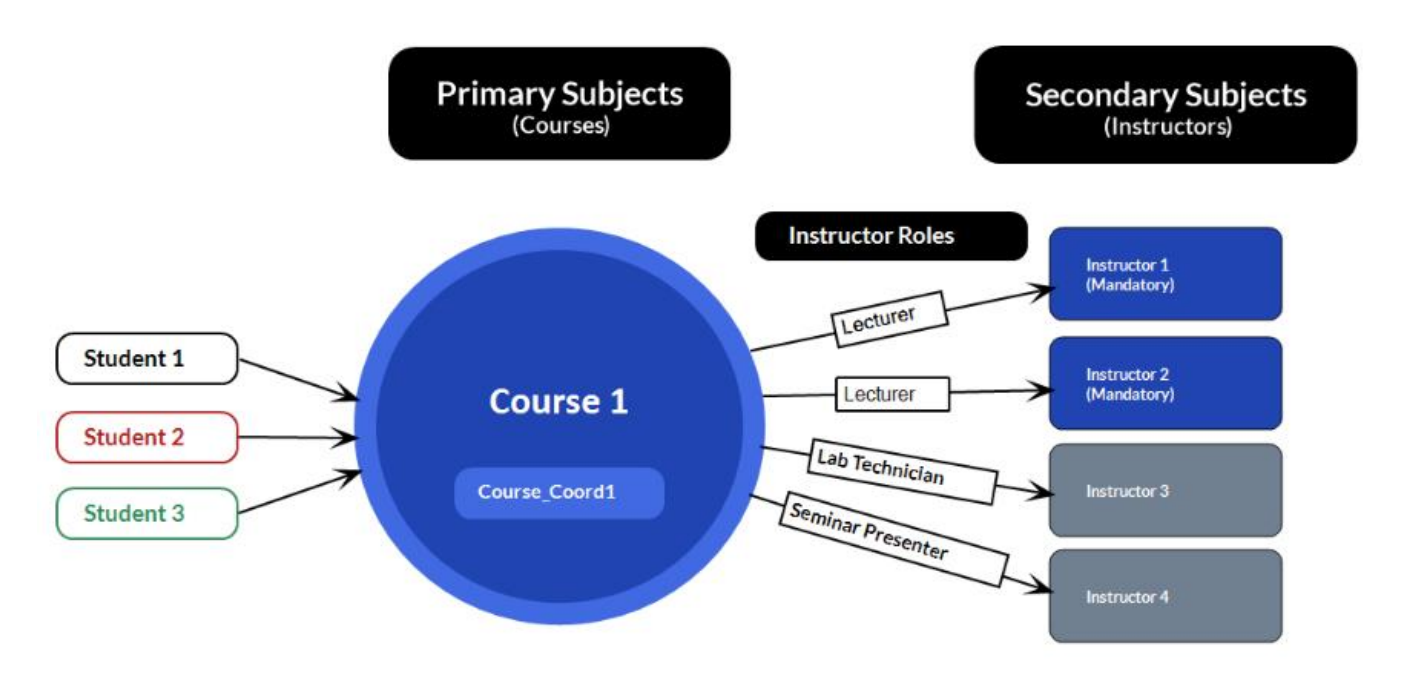

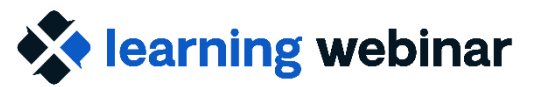

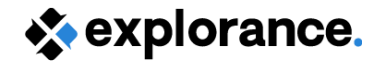

# What the response rate is based on

Response rates are at the **subject-level** : so, for our scenario, at the course-level

- > One form per course:
  - Invited count = number of students invited to complete the form
  - A submitted form = 1 response count
- Any user granted access and assigned to the same course will view the same response rate

When viewing at the aggregate level, same principle applies e.g. Dept-level: response rate will use number of submitted forms for all courses belonging to the same dept

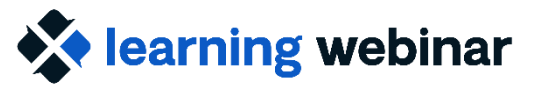

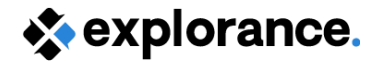

# **Team-taught: Subject View**

- Users granted the privilege will have a "tile" per course they are assigned to (via static relationship)
- Each user assigned to the same course, will view the same response rate
  - E.g. in our scenario, all 4 instructors will view the same response rate (regardless of role and if they were selected for evaluating)

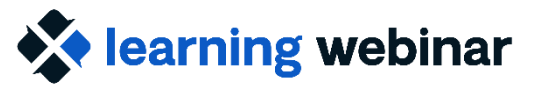

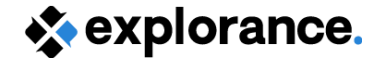

# Team-taught: Subject View cont'd

#### sexplorance.

#### Subject management

Hi Mandy Bush, you have been invited to manage the following subjects.

| Search |                                                                                           | Filters <b>S</b> 🗸                  |                                                                                                    |                         |                                                                                                    |                                     |
|--------|-------------------------------------------------------------------------------------------|-------------------------------------|----------------------------------------------------------------------------------------------------|-------------------------|----------------------------------------------------------------------------------------------------|-------------------------------------|
|        | Course End of Term Evaluation<br>101815 Cultures of Me                                    | • Live                              | Course End of Term Evaluation<br>201821 Bioarchaeolog                                                                                  | • Live                  | Course End of Term Evaluation<br>101848 Modern Art                                                                                          | Live                                |
|        | 6 Invited<br>1 Started<br>5 Responded<br>0 Opted out<br>Evaluation ends on:<br>2024-12-31 | 83 <sub>%</sub><br>Response<br>Rate | <ul> <li>6 Invited</li> <li>0 Started</li> <li>5 Responded</li> <li>0 Opted out</li> <li>Evaluation ends on:<br/>2024-12-31</li> </ul> | 83:<br>Response<br>Rate | <ul> <li>7 Invited</li> <li>1 Started</li> <li>5 Responded</li> <li>0 Opted out</li> <li>Evaluation ends on:</li> <li>2024-12-31</li> </ul> | 71 <sub>s</sub><br>Response<br>Rate |
|        | Changes allowed un                                                                        | til 2024-12-31                      | Changes allowed ur                                                                                                    | ntil 2024-12-31         | Changes allowed until 2                                                                                                    | 2024-12-31                          |
|        |                                                                                           | •••                                 | Lat                                                                                                    | •••                     |                                                                                                    | •••                                 |
|        |                                                                                           |                                     |                                                                                                    |                         |                                                                                                    |                                     |

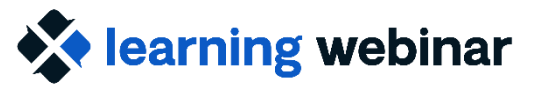

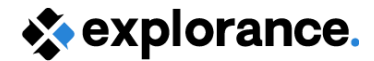

## **Team-taught: Response Rate Monitor**

- Project(s) is added to monitor
- Access is granted to groups defined in the project (i.e. SM, RV etc thus our static relationship groups)
- Each user will view the response rates for all the courses they are assigned to
- View overall response rate plus individual course response rates (aggregated)
- Can use added demographics to either Filter or Group by to view response rate at an aggregate level

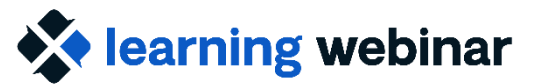

explorance.

#### Team-taught: Response Rate Monitor cont'd

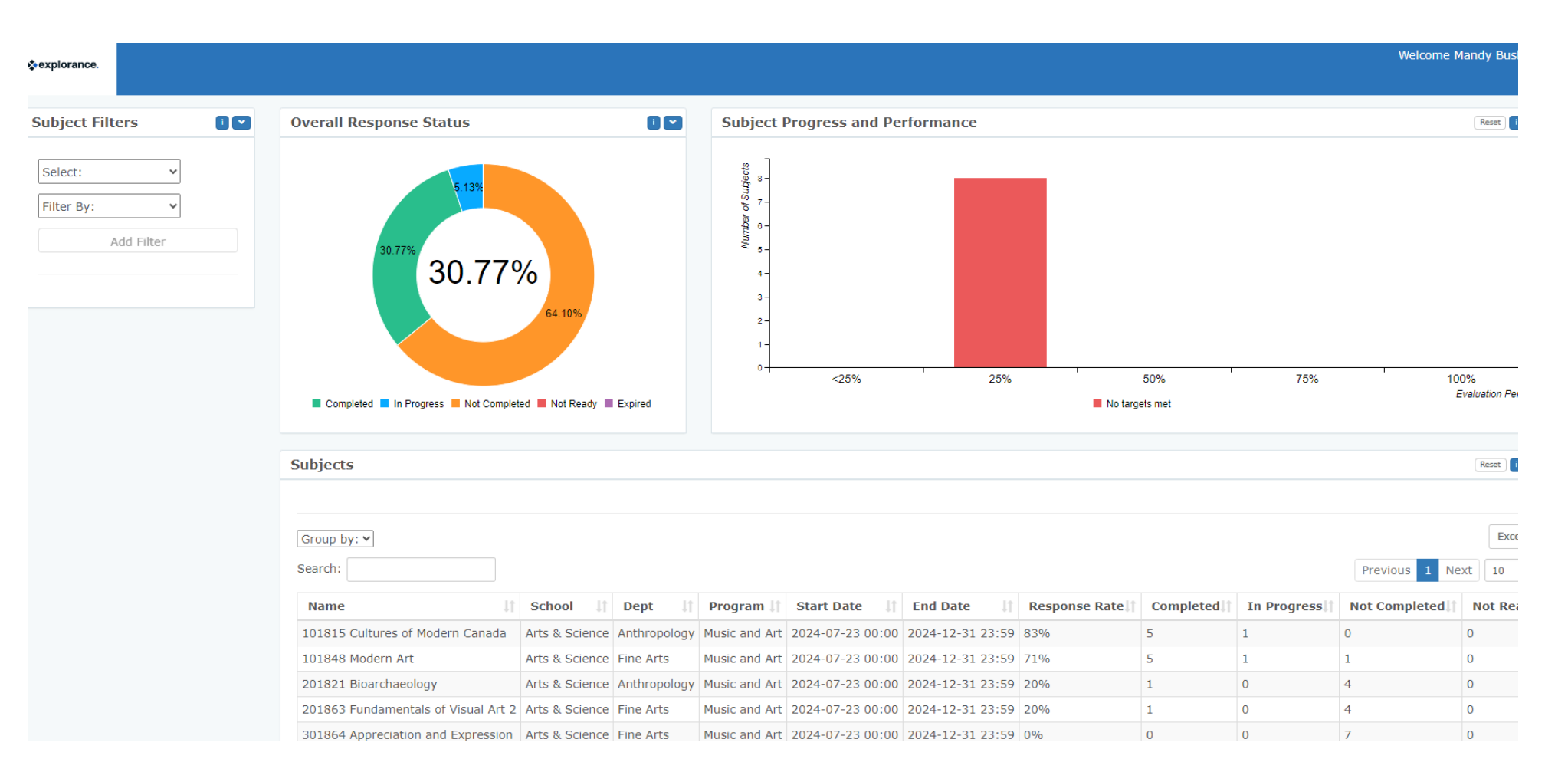

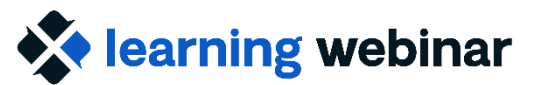

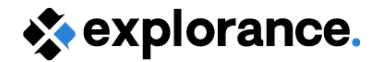

### **Team-taught: Export Report**

- Report that outputs a CSV file, but similar types as HTML/PDF reports i.e. Can choose between rollover, group by or individual
- Using Rollover (with no aggregation) Response rates at the course-level
  - output file will list the course multiple times for each instructor assigned and response rates will be at the course-level
- Tip: Use aggregate option (i.e. by Course Name) for the output file to list the course only once

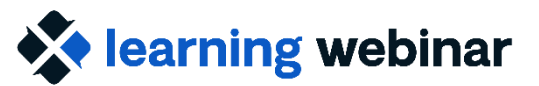

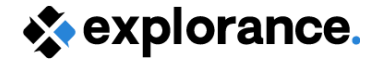

### Team-taught: Export Report cont'd

#### My Reports

Editing: Rollover Export Report for Response Rate (Spring 2022)

| nfo (           | Content         | Content for Export              | Filters            | Viewers          | Access       | Project Mapping |
|-----------------|-----------------|---------------------------------|--------------------|------------------|--------------|-----------------|
| Block Lis       | t for Exp       | port                            |                    |                  |              |                 |
| Compare P       | rojects         |                                 |                    |                  |              |                 |
| O Merge Proj    | ects by Cou     | irse 👻                          |                    |                  |              |                 |
| Breakdo         | wn to Faculty   | level                           |                    |                  |              |                 |
| Hide rows v     | with blank or f | iltered out responses           |                    |                  |              |                 |
| 🗹 Do not disp   | lay question s  | statistics in a child report fo | or questions witho | ut responses.    |              |                 |
| Sorted by field | subject_Na      | ame 🗸                           | Ascending          | ✓ □ Cross proj   | ects sorting |                 |
| Choose a Date   | /time format    | dd-mm-yyyy hh:mi:ss             | •                  |                  |              |                 |
| Index           |                 |                                 | Ð                  | cport File Heade | r            |                 |
| 1               | Course -        | Name                            |                    |                  |              |                 |
| 2               | Faculty -       | Uniquename                      |                    |                  |              |                 |
| 3               | Invited Co      | ount                            |                    |                  |              |                 |
|                 |                 |                                 |                    |                  |              |                 |
| 4               | Responde        | entCount                        |                    |                  |              |                 |

| Course Name                  | Secondary Sub | Instructor - Uniquena  | Invited | Responded | Response Rate |
|------------------------------|---------------|------------------------|---------|-----------|---------------|
| 101815 Cultures of Modern Ca | afong         | Annette Fong (Afong)   | 6       | 5         | 83.33333333   |
| 101815 Cultures of Modern Ca | kknightley    | Kent Knightley (Kknigh | 6       | 5         | 83.33333333   |
| 101815 Cultures of Modern Ca | mbush         | Mandy Bush (Mbush)     | 6       | 5         | 83.33333333   |
| 101815 Cultures of Modern Ca | pholly        | Philipe Holly (Pholly) | 6       | 5         | 83.33333333   |
| 101815 Cultures of Modern Ca | pking         | Phil King (Pking)      | 6       | 5         | 83.33333333   |
| 101815 Cultures of Modern Ca | pmarr         | Patrick Marr (Pmarr)   | 6       | 5         | 83.33333333   |
| 101848 Modern Art            | bbaker        | Bernard Baker (Bbake   | 7       | 5         | 71.42857143   |
| 101848 Modern Art            | gwang         | Gina Wang (Gwang)      | 7       | 5         | 71.42857143   |
| 0 101848 Modern Art          | mbush         | Mandy Bush (Mbush)     | 7       | 5         | 71.42857143   |

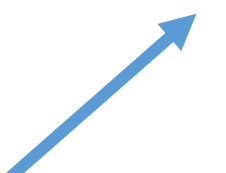

#### With aggregation by course name

| A                         | В       | С         | D            |
|---------------------------|---------|-----------|--------------|
| Course Name               | Invited | Responded | Response Rat |
| 101815 Cultures of Moderr | 6       | 5         | 83.33333     |
| 101848 Modern Art         | 7       | 5         | 71.42857     |
| 102033 Graphics           | 6       | 2         | 33.33333     |
| 201821 Bioarchaeology     | 5       | 1         | 20           |
| 201863 Fundamentals of V  | 5       | 1         | 20           |
| 202047 Computer Aided St  | 5       | 1         | 20           |
| 301864 Appreciation and E | 7       | 0         | 0            |
| 302555 Gothic Art-S1      | 1       | 0         | 0            |

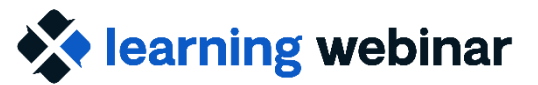

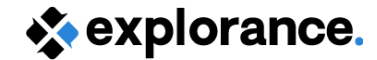

### **Team-taught: Feedback View**

• The Export Report can be used to create a Feedback View BPI block to give users a visual experience

Remember: enable automatic update to ensure data gets updated nightly

| fotal Items 14                        |                       |                      | Q Search     | Description     | « « 1/1 » » |
|---------------------------------------|-----------------------|----------------------|--------------|-----------------|-------------|
| Courses – Name                        | Teachers – First Name | Teachers – Last Name | InvitedCount | RespondentCount | Ratio       |
| 101794 African Cultures and Societies | Holly                 | ROY                  | 6            | 2               | 33%         |
| 101794 African Cultures and Societies | Michael               | PARKER               | 6            | 2               | 33%         |
| 01866 Appreciation and Expression     | Holly                 | ROY                  | 26           | 0               | 0%          |
| 101866 Appreciation and Expression    | Tracey                | CHENG                | 26           | 0               | 0%          |
| 01867 Appreciation and Expression     | Christian             | CHIARENZO            | 26           | 0               | 0%          |
| 01867 Appreciation and Expression     | Vijendran             | SANTANA              | 26           | 0               | 0%          |
| 02013 WEIGHT TRAIN/FIT                | Korina                | STEPS                | 16           | 0               | 0%          |
| 02054 GEN CHEM                        | Adam                  | CHAVES               | 18           | 0               | 0%          |
| 02079 PROG/BASIC                      | Tommy                 | KENT                 | 16           | 0               | 0%          |
| 02114 EFF SPEECH                      | Mary                  | MCCLURE              | 13           | 0               | 0%          |

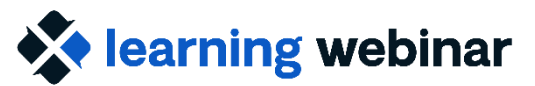

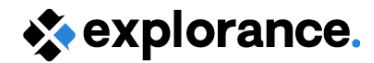

### **Team-taught: Reports**

Recall that : reporting can be created at the Individual and Aggregate Levels

- Individual type broken down by Secondary subject (audience: Instructors)
  - Response rate will be at the course-level
  - "Instructor" response rate can also be included and will be based on how many times they were selected
- Group By "Course Name" report (audience: Course Coordinator)
  - Response rate will be course-level

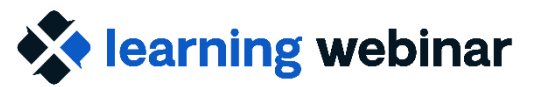

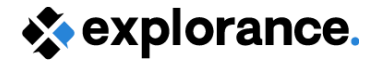

# Adding the "Instructor" response rate

- Option to include found under the Info/Layout tab
- Disabled by default

#### My Reports

⊘ Editing: Fall 2023 - Individual Report

| Info                                                                | Content                                                              | Filters | Subjects | Viewers |  |  |  |
|---------------------------------------------------------------------|----------------------------------------------------------------------|---------|----------|---------|--|--|--|
| General                                                             | Layout                                                               |         |          |         |  |  |  |
| Cover page                                                          | 2                                                                    |         |          |         |  |  |  |
| Include                                                             | cover page                                                           |         |          |         |  |  |  |
| Prepare                                                             | Prepared by                                                          |         |          |         |  |  |  |
|                                                                     |                                                                      |         |          |         |  |  |  |
| Hide "Prepared by"                                                  |                                                                      |         |          |         |  |  |  |
| Statistics                                                          |                                                                      |         |          |         |  |  |  |
| 🗌 Hide                                                              | □ Hide the Course invited count and response count on the cover page |         |          |         |  |  |  |
| Hide the Faculty invited count and response count on the cover page |                                                                      |         |          |         |  |  |  |

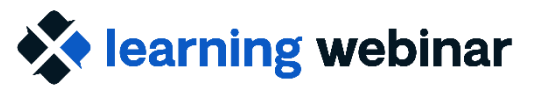

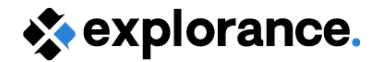

### **Team-taught: Blue Dashboard**

- Option has to be enabled on the Configuration side
- Response Rate trending
- Individual / Aggregate
  - Will see the overall rate for each time scale period in Trend Analysis
  - Under Data Analysis, can view the individual rates by course for the anchor time period

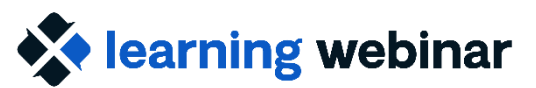

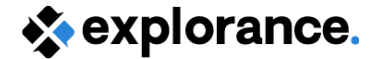

#### **Team-taught: Blue Dashboard**

| ←                                                                                                    | Save as preset | <b>a</b> 0 0 |
|----------------------------------------------------------------------------------------------------|----------------|--------------|
| Response rate trend <sup>①</sup><br>On the trend analysis page, users are able to view a trend for all of the available question groups. The score for each time period is plotted on a graph. Users can filter, compare, and drill deeper into a data point for further analysis. |                |              |
| Response rate trend ()                                                                                                    |                |              |
|                                                                                                    |                |              |
|                                                                                                    |                |              |
| 90<br>80 76,79<br>76,27                                                                                                    |                |              |
| 70                                                                                                    |                |              |
| 60 50.02<br>50                                                                                                    | 57.4           | 41           |
| 40                                                                                                    |                |              |
| 30<br>20                                                                                                    |                |              |
| 10                                                                                                    |                |              |
| 0         2017 Fall         2018 Winter         2018 Summer         2019 Winter         2019 Summer         2019 Fall         2020 Winter         2020                                                                                                    | 0 Summer 2020  | Fall         |

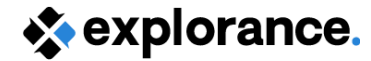

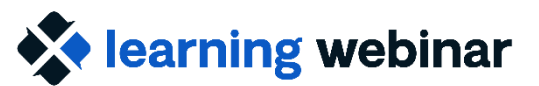

## What will be seen where

| Response rate using:                                                     | Using SS selection<br>(multiple definition) | No SS selection<br>(multiple definition) | Pairing<br>(form per course-instructor pair)      |
|--------------------------------------------------------------------------|---------------------------------------------|------------------------------------------|---------------------------------------------------|
| SV, RRM, BD Individual                                                   | Course-level                                | Course-level                             | Form-level<br>(course-instructor)                 |
| Export Report (Feedback<br>view)                                         | Course-level                                | Course-level                             | Form-level<br>(course-instructor)                 |
| Individual Report<br>(course (a) & faculty (b) invited count<br>showing) | a) Course-level<br>b) Instructor-level      | a) Course-level<br>b) Same as a          | Form-level<br>(course-instructor)                 |
| Group by Course Name<br>Report , BD Aggregate                            | Course-level                                | Course-level                             | Aggregate of forms per course (** see next slide) |

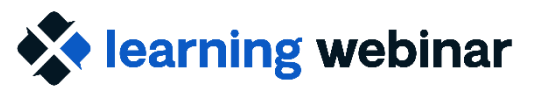

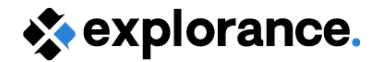

# What will be seen where cont'd

**\*\*** Aggregate of forms per course:

- Invited and response counts will be the sum total of each form
  - Example: 1 course with 2 instructors and 10 students enrolled, 2 evaluation forms
    - Invited count will show as 20
    - Response count will include responses from both forms

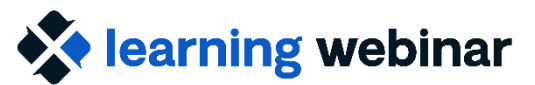

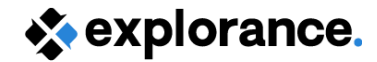

# **Polling Question**

#### How are you currently sharing response rates? (select all that apply)

- Subject View/Management
- Response Rate Monitor
- Response Rate Export Report
- Feedback View
- Final Reports
- Blue Dashboard

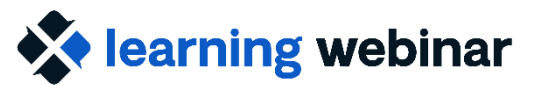

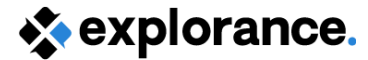

### Multi-section/modular courses

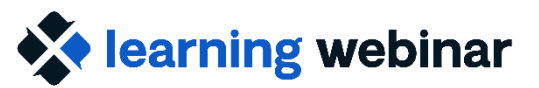

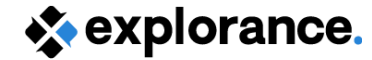

# Multi-section/modular courses

#### **Recall that:**

- Multi-section:
  - Separate classrooms : students register to only one section
  - each section has unique ID in datasource
- Modular
  - One course broken into modules with distinct end dates
  - Recommended to make the module your primary subject at the datasource level with a unique ID
- Go with recommended Multiple secondary definition for project setup

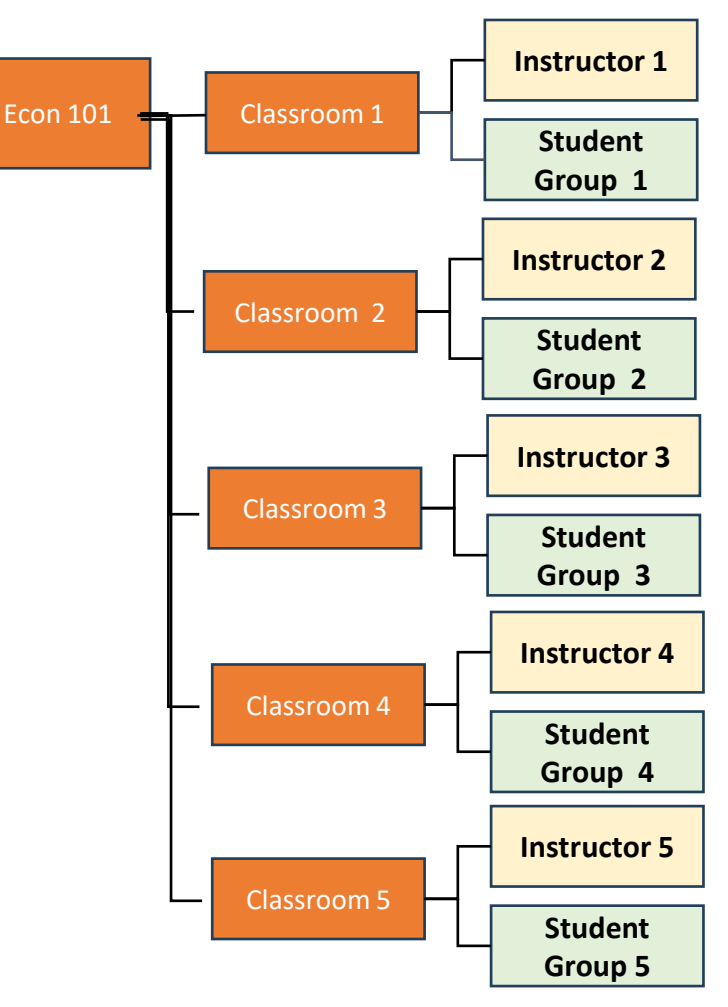

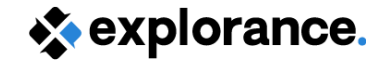

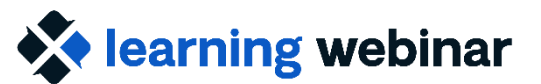

# **Polling Question**

In this scenario, response rates are also at the subject-level : but how many primary subjects do we have?

- 1 = ECON 101
- 5 for each section/module of ECON 101
- I'm not sure!

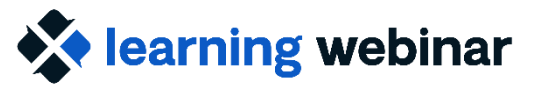

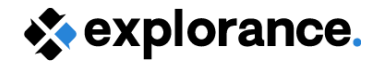

# Multi-section/modular: Response Rates

- Each section or module has its own unique ID, therefore each section/module is our primary subject
- 1 evaluation form per subject & response rate is subject-level,
   -> correct response is 5!
- Users assigned to a section/module will only see the response rate of that particular section/module
  - For users to see all the response rates, they must be assigned to each section/module

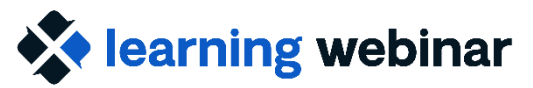

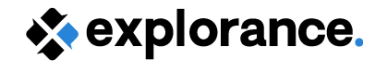

# Multi-section/modular courses

#### If your SIS can't provide the sections/modules as unique IDs

*i.e.* datasource brings in course with all teaching and student assignments attached to one ID

- Recall that you can delegate data prep using DIG
- Using the Split function:
- Gives us the unique IDs for each section/module (which is used as our primary subject for the evaluation project)
- Same output: response rates are subject-level, each new unique ID will have their own response rate

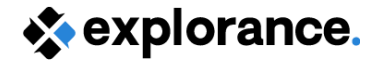

#### learning webinar

# Example

ECON 101 with 150 students registered and 3 instructors assigned

Data preparer splits course into 5 new "courses" and reassigns instructor and students accordingly

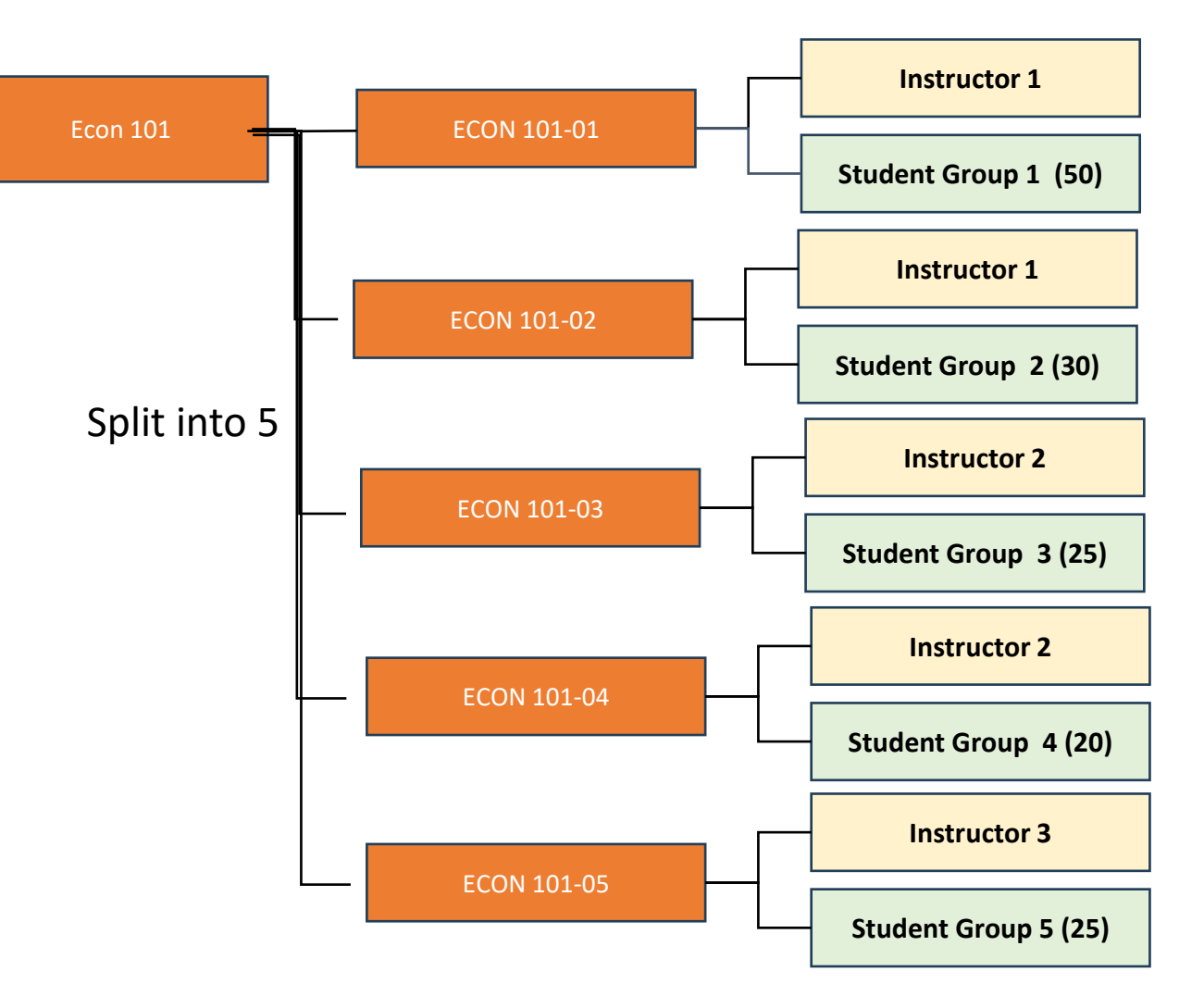

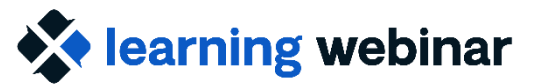

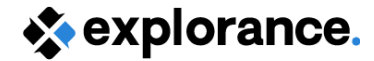

# Example cont'd

| Response rate using:                               | ECON 101-01<br>40 responses | ECON 101-02<br>15 responses | ECON 101-03<br>10 responses | ECON 101-04<br>15 responses | ECON 101-05<br>18 responses |
|----------------------------------------------------|-----------------------------|-----------------------------|-----------------------------|-----------------------------|-----------------------------|
| SV, RRM, Export Report **,<br>Individual Report ** | 40/50                       | 15/30                       | 10/25                       | 15/20                       | 18/25                       |
| Group By Course Name (ECON 101)                    |                             |                             | 98/150                      |                             |                             |

\*\* omitting any instructor options as we have only 1 instructor per section/module

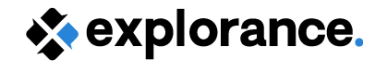

#### learning webinar

# And what if we were to merge?

- If we were to merge subjects together, as expected, we would see a combined response rate
  - Applies if we are merging at the report level or at the datasource level

In our example, if we enabled "Merge subjects" option with Reports and had fields to link them

Response rate = 65.3% (98/150)

| Based on          | Course_Code | ~ |
|-------------------|-------------|---|
| Display name      | Course_Name | ~ |
| Indicates primary |             | ~ |

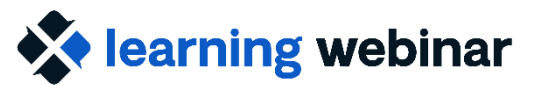

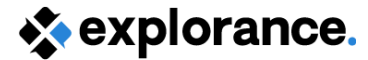

### **Response rate at the question-level**

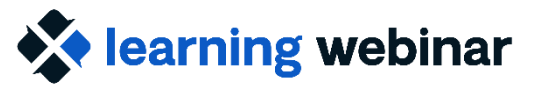

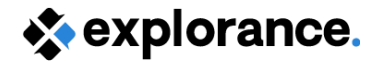

# **Question-level response rate**

- Available in a number of report blocks
- Use to display statistics like % Favourable
- If there is a mandatory question on the Questionnaire, question-level response rate will match the course-level response rate
  - Use to compare response rate data across units (Spreadsheet block with a Breakdown group element)

Note: When using triggers, invited count is subject Invited count

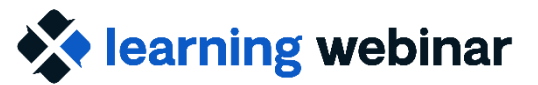

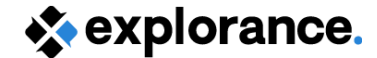

## **Question-level response rate**

#### Questions evaluating the Course

|                                                                                                    | Invited | Resp | Response<br>Rate | %Favourable<br>(4,5) |
|----------------------------------------------------------------------------------------------------|---------|------|------------------|----------------------|
| Course guidelines were clearly described in the syllabus.                                                             | 6       | 4    | 66.67%           | 75.00%               |
| The course was intellectually challenging.                                                                            | 6       | 4    | 66.67%           | 75.00%               |
| I learned a lot from this course.                                                                                     | 6       | 3    | 50.00%           | 100.00%              |
| The course stimulated ongoing learning                                                                                | 6       | 4    | 66.67%           | 100.00%              |
| Prescribed reading materials (e.g. journals, reference text, desk copies)<br>supported the course's learning outcomes | 6       | 4    | 66.67%           | 50.00%               |
| Course learning activities generated interest and challenges                                                          | 6       | 4    | 66.67%           | 50.00%               |
| The course met its stated purpose/ aims                                                                               | 6       | 4    | 66.67%           | 75.00%               |

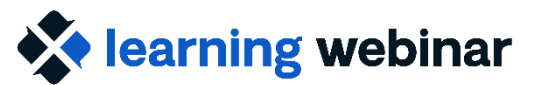

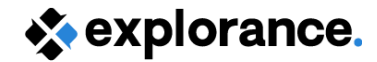

# **Polling Question**

For those that you aren't currently using, which ones are you interested in using/implementing? (select all that apply)

- Subject View/Management
- Response Rate Monitor
- Response Rate Export Report
- Feedback View
- Final Reports
- Blue Dashboard

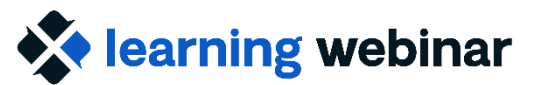

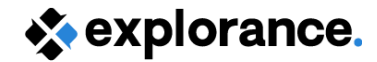

#### Resources

- <u>(Webinar) Response Rate Optimization: Engaging Faculty and Students to</u> <u>Improve Response Rates</u> | <u>Explorance online help</u>
- <u>(Webinar) Various approaches to handling multi-section and team-taught</u> <u>course evaluations | Explorance online help</u>
- Set up the response rate monitor | Explorance online help
- Create a public response rate export report with automatic update | Explorance online help
  - <u>Configure a Feedback Block in BPI | Explorance online help</u>
- <u>Subject management (SM) task | Explorance online help</u>
- Blue Dashboard guide | Explorance online help
- <u>Configure report information | Explorance online help</u>
  - Add a Cross Category Type Report Block | Explorance online help
  - <u>Spreadsheet report block</u> | <u>Explorance online help</u>

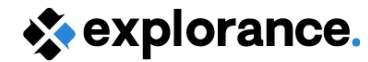

#### learning webinar

# **Community resources**

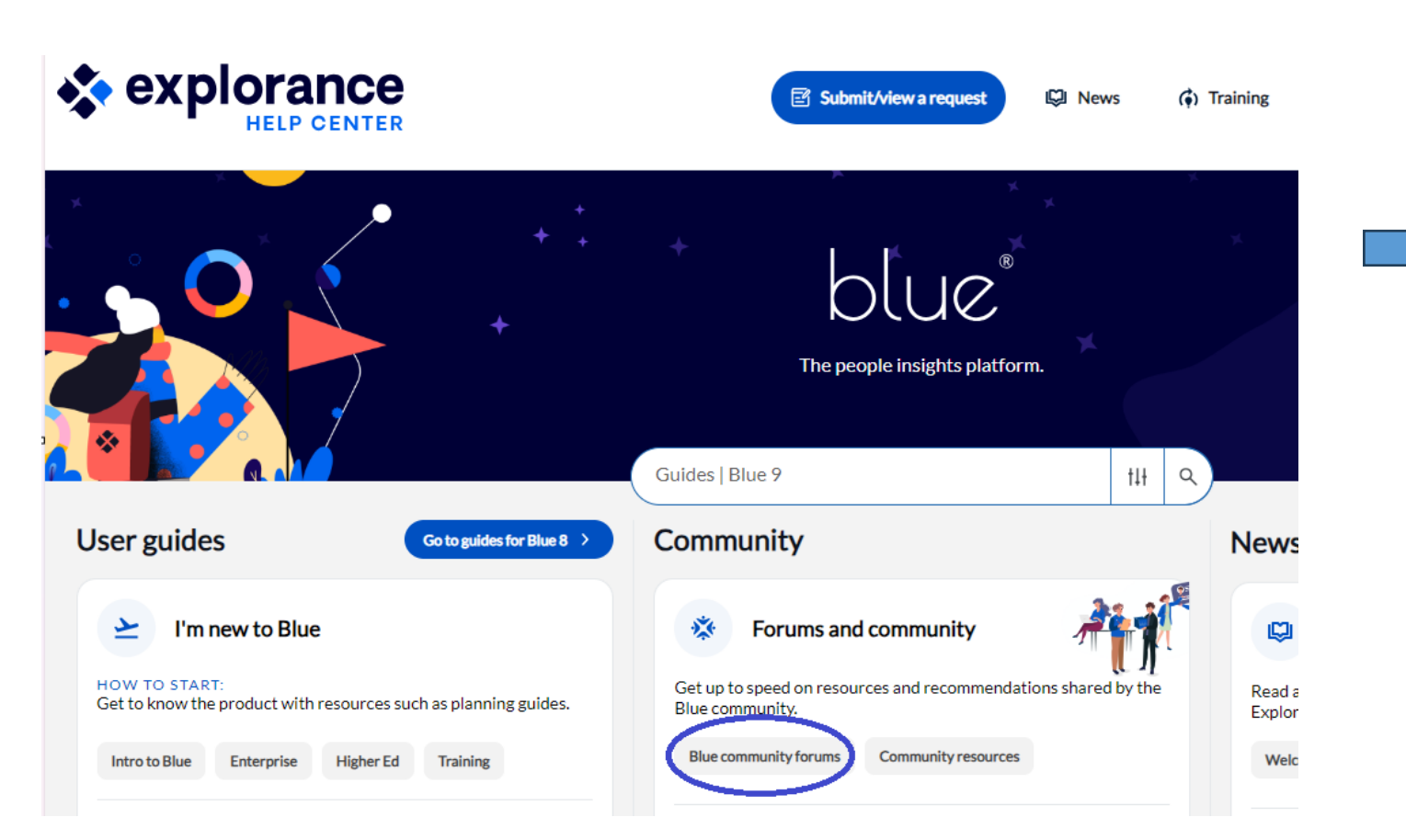

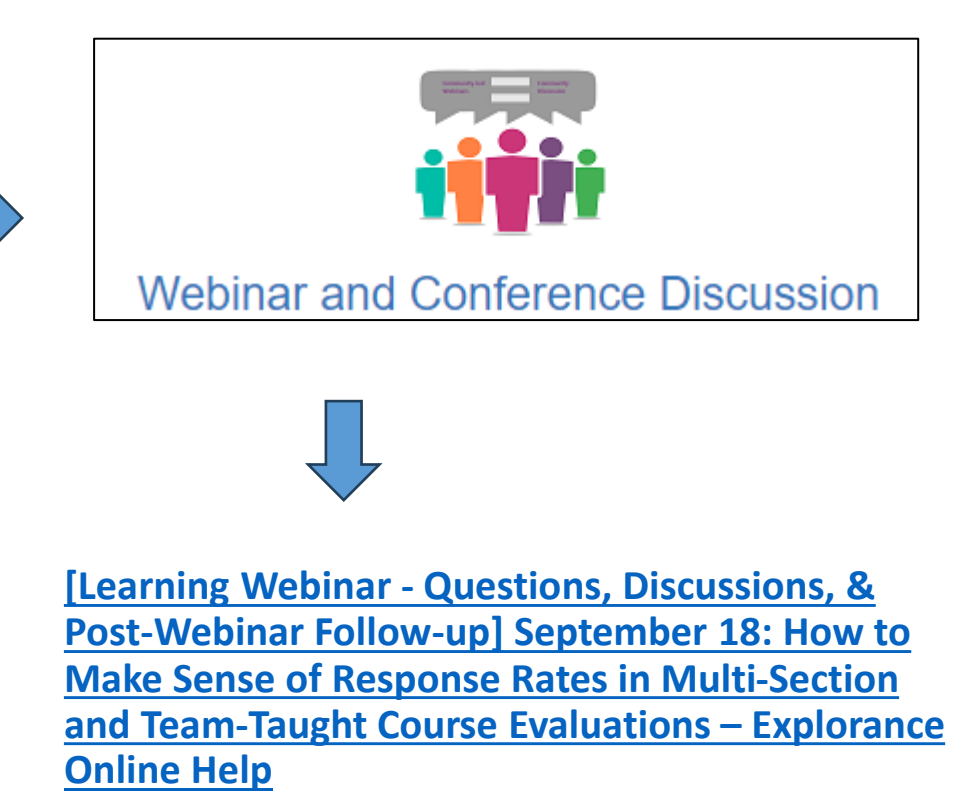

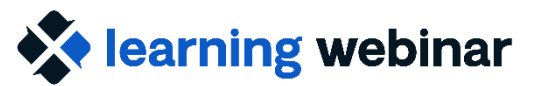

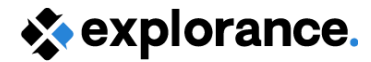

### Join us for the next one!

- September 25: <u>Ask an Expert! About Response Rates and Project/Report</u> <u>Set-ups in Blue</u>
- October 2 : Community-led: <u>MassBay Community College's "Special Sauce"</u>
   <u>- An Innovative Approach to Increasing Response Rates and Engagement</u>
- October 10: Virtual Summit <u>Feedback Culture: The Power of Feedback in</u> <u>Higher Education</u>

# Feedback Culture: The Power of Feedback in Higher Education

🖻 October 10, 2024 | 12:00 PM EST

**Register Now** 

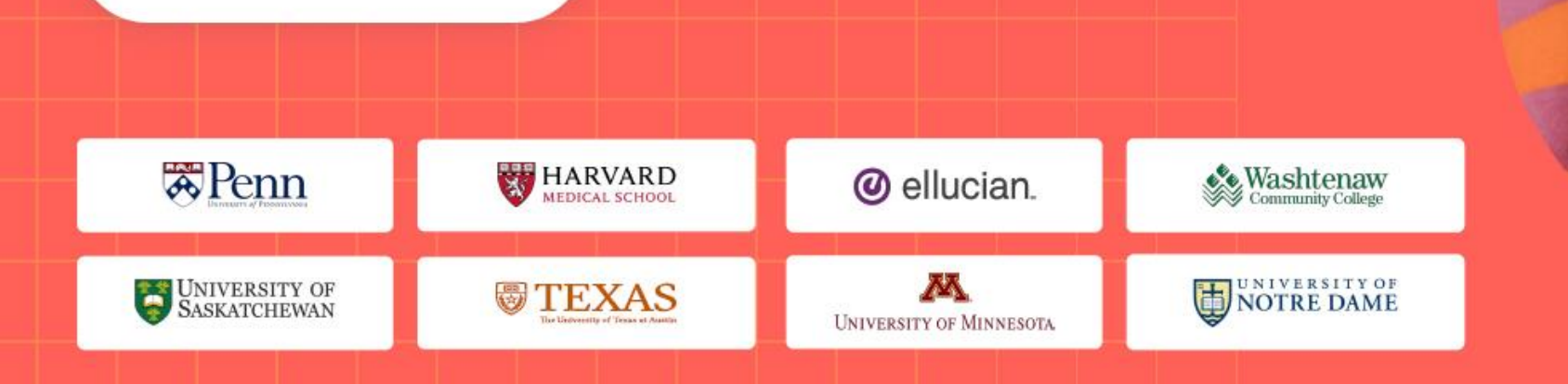

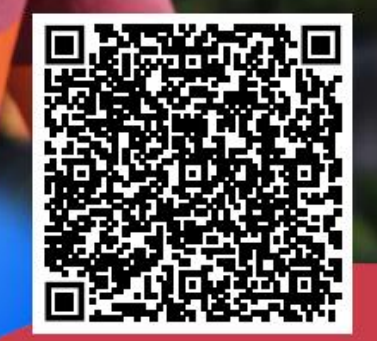

🔹 explorance

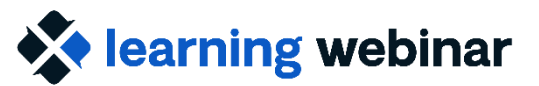

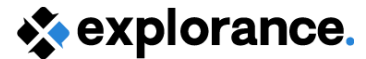

# Thank you!